Gültig ab Version 01.06.zz (Gerätefirmware)

# Sonderdokumentation **Proline Promass 300**

Eichpflichtiger Verkehr Zähler für Flüssigkeiten außer Wasser Modbus RS485

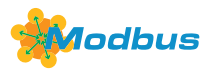

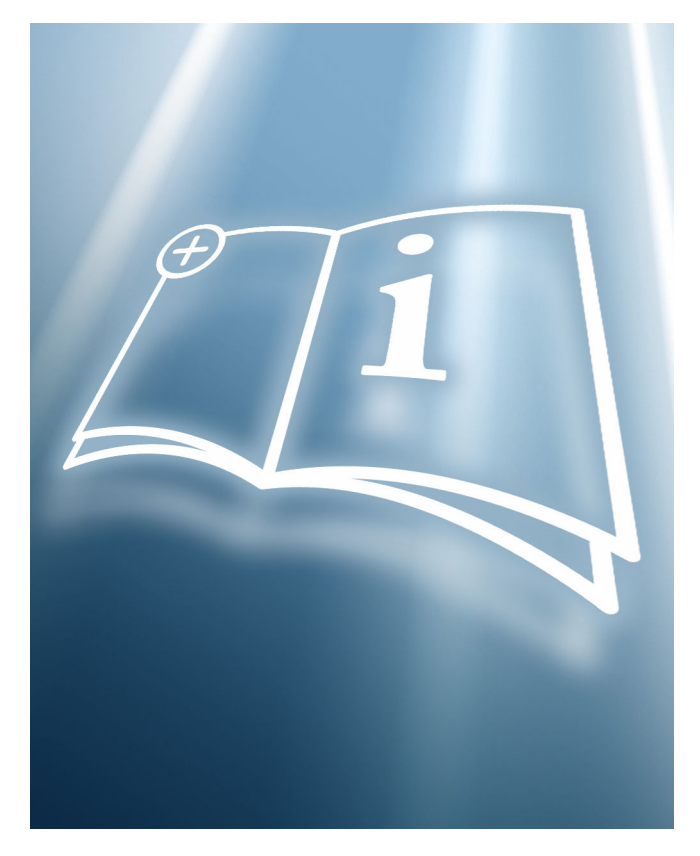

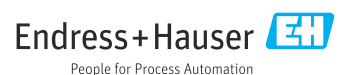

| 1   | Hinweise zum Dokument 4              |
|-----|--------------------------------------|
| 1.1 | Dokumentfunktion 4                   |
| 1.2 | Umgang mit dem Dokument 4            |
| 1.3 | Verwendete Symbole 4                 |
| 1.4 | Dokumentation 5                      |
| 2   | Grundlegende Sicherheitshin-         |
|     | weise 5                              |
| 2.1 | Anforderungen an das Personal 5      |
| 3   | Produktbeschreibung 6                |
| 4   | Produktidentifizierung 6             |
| 5   | Bedienung und Inbetrieb-             |
|     | nahme 7                              |
| 5.1 | Betriebsbedingungen 7                |
| 5.2 | Auslieferungszustand                 |
| 5.3 | Eichbetrieb 9                        |
| 5.4 | Eichrelevante Parameter ablesen 18   |
| 5.5 | Eichbetrieb-Logbuch 19               |
| 5.6 | Vorgehen bei der Marktüberwachung 21 |
| 5.7 | Nacheichpflicht                      |
| 5.8 | Plombierung 22                       |
| 6   | Modbus RS485-Register-               |
|     | Informationen 25                     |
| 6.1 | Hinweise                             |
| 6.2 | Übersicht zum Bedienmenü 27          |
| 7   | Parameter im Eichbetrieb 28          |
| 7.1 | Konfigurierbare Parameter            |

# 1 Hinweise zum Dokument

# 1.1 Dokumentfunktion

Diese Anleitung ist eine Sonderdokumentation, sie beschreibt die Verwendung des Messgeräts im eichpflichtigen Verkehr.

#### HINWEIS

#### Bei der Installation:

▶ Die Betriebsanleitung zum Messgerät beachten.

### 1.2 Umgang mit dem Dokument

#### 1.2.1 Informationen zum Dokumentaufbau

Weitere Angaben zur Anordnung der Parameter mit Kurzbeschreibung gemäß Menü Betrieb, Menü Setup, Menü Diagnose und Bedienphilosophie: Siehe Betriebsanleitung, Abschnitt "Mitgeltende Dokumentationen"

#### 1.3 Verwendete Symbole

#### 1.3.1 Symbole für Informationstypen

| Symbol        | Bedeutung                                              |
|---------------|--------------------------------------------------------|
| i             | <b>Tipp</b><br>Kennzeichnet zusätzliche Informationen. |
| Ĩ             | Verweis auf Dokumentation                              |
|               | Verweis auf Seite                                      |
|               | Verweis auf Abbildung                                  |
|               | Zu beachtender Hinweis oder einzelner Handlungsschritt |
| 1., 2., 3     | Handlungsschritte                                      |
| L <b>&gt;</b> | Ergebnis eines Handlungsschritts                       |

#### 1.3.2 Symbole in Grafiken

| Symbol                                                | Bedeutung                                                   |
|-------------------------------------------------------|-------------------------------------------------------------|
| 1, 2, 3,                                              | Positionsnummern                                            |
| $1 \rightarrow$ , $2 \rightarrow$ , $3 \rightarrow$ , | Handlungsschritte einzelner, aufeinander folgender Grafiken |
| 1., 2., 3.,                                           | Handlungsschritte innerhalb einer Grafik                    |

| Symbol         | Bedeutung |
|----------------|-----------|
| A, B, C,       | Ansichten |
| A-A, B-B, C-C, | Schnitte  |

## 1.4 Dokumentation

Diese Anleitung ist eine Sonderdokumentation. Sie ersetzt nicht die zum Lieferumfang gehörende Betriebsanleitung.

Ausführliche Informationen entnehmen Sie der Betriebsanleitung und den weiteren Dokumentationen auf der mitgelieferten CD-ROM oder unter "www.endress.com/ deviceviewer".

Die Sonderdokumentation ist fester Bestandteil der folgenden Betriebsanleitungen:

| Messgerät     | Dokumentationscode |
|---------------|--------------------|
| Promass F 300 | BA01496D           |
| Promass O 300 | BA01499D           |
| Promass Q 300 | BA01501D           |
| Promass X 300 | BA01503D           |

# 2 Grundlegende Sicherheitshinweise

# 2.1 Anforderungen an das Personal

Das Personal für Installation, Inbetriebnahme, Diagnose und Wartung muss folgende Bedingungen erfüllen:

- Ausgebildetes Fachpersonal: Verfügt über Qualifikation, die dieser Funktion und Tätigkeit entspricht.
- ► Vom Anlagenbetreiber autorisiert.
- Mit den nationalen Vorschriften vertraut.
- Vor Arbeitsbeginn: Anweisungen in Anleitung und Zusatzdokumentation sowie Zertifikate (je nach Anwendung) lesen und verstehen.
- ► Anweisungen und Rahmenbedingungen befolgen.

Das Bedienpersonal muss folgende Bedingungen erfüllen:

- Entsprechend den Aufgabenanforderungen vom Anlagenbetreiber eingewiesen und autorisiert.
- Anweisungen in dieser Anleitung befolgen.

# 3 Produktbeschreibung

Das Messgerät ist nach den entsprechenden international anerkannten OIML Richtlinien geprüft. Es besitzt ein EG-Bewertungszertifikat, das zur Verwendung für den jeweiligen gesetzlich messtechnisch kontrollierten Einsatz in EG-Baumusterprüfbescheinigungen berechtigt.

Das Messgerät verfügt über eine Vor-Ort-Anzeige. Der Einsatz erfolgt mit einem gesetzlich messtechnisch kontrollierten Modbus Interface und/oder Analog-Ausgang.

Gesetzlich messtechnisch kontrolliere Messgeräte sind durch eine elektronische Verriegelung mit Autorisierter Anwenderlogin und Passwort und optionalem plombieren des Messumformers oder Messaufnehmers gegen Manipulation gesichert. Diese elektronische Verriegelung und optionale Plombierung darf nur durch autorisierte Vertreter der zuständigen Eichbehörde entriegelt oder aufgebrochen werden. Betreiberplomben unterliegen nicht der gesetzlichen Kontrolle.

Nach dem Inverkehrbringen mit elektronischer Verriegelung des Messgeräts ist eine Bedienung nur noch eingeschränkt möglich.

### 📔 Europa

Seit Inkrafttreten der Europäischen Messgeräterichtlinie 2004/22/EG am 1.11.2006 und deren Ersetzung durch die 2014/32/EU am 20.4.2016 dürfen Zähler mit einer entsprechenden Kennzeichnung grenzüberschreitend in allen EU-Mitgliedsstaaten in Verkehr gebracht werden, die die Anforderungen aus Anhang VII (MI-005) der Europäischen Messgeräterichtlinie im jeweiligen nationalen Recht ratifiziert haben.

Die zugehörige Konformitätserklärung des Messgeräts, gemäß Europäischer Messgeräterichtlinie 2014/32/EU, erfolgte nach Modul B: Baumusterprüfung nach OIML R117-1:2007 und OIML R117:2019

# Außerhalb Europas

Für auf OIML R117 basierende nationale Zulassungen sind ausführliche Bestellinformationen bei Ihrer lokalen Endress+Hauser Vertriebszentrale verfügbar.

# 4 Produktidentifizierung

Messgeräte für den gesetzlich messtechnisch kontrollierten Einsatz sind mit einer entsprechenden Kennzeichnung versehen.

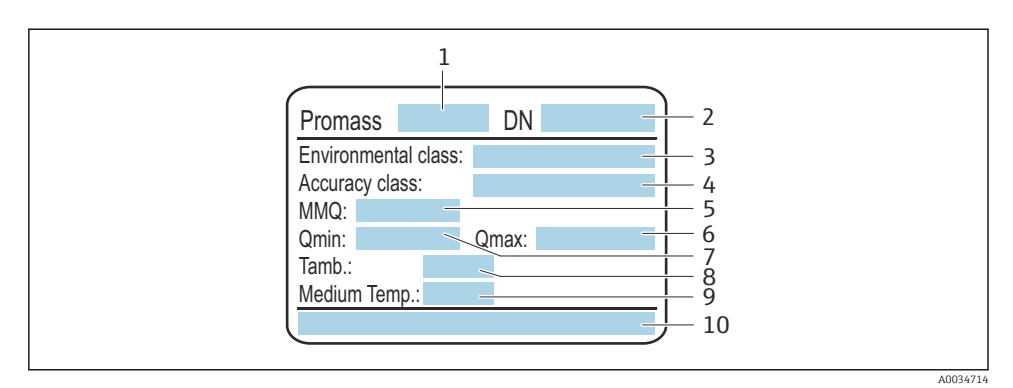

I Messaufnehmer-Typenschild Eichpflicht

- 1 Name des Messaufnehmers
- 2 Nennweite des Messaufnehmers
- 3 Zulässige Umweltklassen
- 4 Genauigkeitsklasse
- 5 Minimale Abgabemenge
- 6 Maximaler Dauerdurchfluss Qmax
- 7 Minimaler Dauerdurchfluss Qmin
- 8 Temperatur der Umgebung
- 9 Temperatur des Messstoffs (je nach Bestellausführung des Geräts erweitern sich die Angaben um die entsprechenden Grenzwerte)
- 10 Nummer des Zertifikats

# 5 Bedienung und Inbetriebnahme

## 5.1 Betriebsbedingungen

Die Betriebsbedingungen sind den jeweiligen nationalen oder EU-Bewertungszertifikaten zu entnehmen.

- Bei jeder Spannungsunterbrechung wird im Eichlogbuch ein Eintrag generiert. Die Spannungsversorgung nur unterbrechen, wenn dies notwendig ist. → 
   19
  - Für den Betrieb sind abgeschirmte Signalkabel zu verwenden.

# Europäische Messgeräterichtlinie (MID MI-005)

| Messgerät    | Messstofftemperaturbereich                                                                          |                                                  |                                                                                                    | Maximaler |  |
|--------------|----------------------------------------------------------------------------------------------------|--------------------------------------------------|----------------------------------------------------------------------------------------------------|-----------|--|
|              | Öl und Ölprodukte, Chemika-<br>lien und trinkbare Flüssigkei-<br>ten<br>Genauigkeitsklasse 0,3; 0,5 | Flüssiggas unter Druck<br>Genauigkeitsklasse 1,0 | Verflüssigtes Kohlendi-<br>oxid, kryogene Flüssigkei-<br>ten, Flüssiggas unterhalb<br>-10 °C, LNG<br>Genauigkeitsklasse 1,5; 2,5 | bar(g)    |  |
| Promass F    | –10 +200 °C (mass)                                                                                  | –10 +200 °C (mass)                               | –200 +90 °C (mass)                                                                                                    | 100       |  |
| FIOIIIdSS I  | –10 +90 °C (vol/dens)                                                                               | -10 +90 °C (vol/dens)                            | -                                                                                                    | 100       |  |
| Promass O    | –10 +200 °C (mass)                                                                                  | -                                                | −40 +90 °C (mass)                                                                                                    | 258       |  |
| FIOIIIass O  | –10 +90 °C (vol/dens)                                                                               | -                                                | -                                                                                                    | 200       |  |
| Promass O    | –10 +200 °C (mass)                                                                                  | -10 +200 °C (mass)                               | –200 +90 °C (mass)                                                                                                    | 100       |  |
| 1 10111835 Q | –10 +200 °C (vol/dens)                                                                              | -10 +200 °C (vol/dens)                           | -                                                                                                    | 100       |  |
| Promass X    | –10 +180 °C (mass)                                                                                  | –10 +180 °C (mass)                               | −50 +90 °C (mass)                                                                                                    | 100       |  |
|              | –10 +90 °C (vol/dens)                                                                               | -10 +90 °C (vol/dens)                            | _                                                                                                    | 100       |  |

#### OIML R117

| Messgerät    | Messstofftemperaturbereich                                                                          |                                                  |                                                                                                    | Maximaler |  |
|--------------|----------------------------------------------------------------------------------------------------|--------------------------------------------------|----------------------------------------------------------------------------------------------------|-----------|--|
|              | Öl und Ölprodukte, Chemika-<br>lien und trinkbare Flüssigkei-<br>ten<br>Genauigkeitsklasse 0,3; 0,5 | Flüssiggas unter Druck<br>Genauigkeitsklasse 1,0 | Verflüssigtes Kohlendi-<br>oxid, kryogene Flüssigkei-<br>ten, Flüssiggas unterhalb<br>-10 °C, LNG<br>Genauigkeitsklasse 1,5 | bar(g)    |  |
| Promass F    | –10 +200 °C (mass)                                                                                  | -10 +200 °C (mass)                               | –200 +85 °C (mass)                                                                                                    | 100       |  |
| FIOIIIdSS I  | –10 +90 °C (vol/dens)                                                                               | –10 +90 °C (vol/dens)                            | -                                                                                                    | 100       |  |
| Promass O    | –10 +200 °C (mass)                                                                                  | -                                                | –40 +90 °C (mass)                                                                                                    | 258       |  |
|              | –10 +90 °C (vol/dens)                                                                               | -                                                | -                                                                                                    |           |  |
| Promass O    | –10 +200 °C (mass)                                                                                  | -10 +200 °C (mass)                               | –200 +90 °C (mass)                                                                                                    | 100       |  |
| 1 10111035 Q | –10 +200 °C (vol/dens)                                                                              | -10 +200 °C (vol/dens)                           | -                                                                                                    | 100       |  |
| Dromass X    | –10 +180 °C (mass)                                                                                  | -10 +180 °C (mass)                               | –10 +85 °C (mass)                                                                                                    | 100       |  |
| 1 Tomas A    | –10 +90 °C (vol/dens)                                                                               | –10 +90 °C (vol/dens)                            | -                                                                                                    | 100       |  |

### 5.2 Auslieferungszustand

# 📔 Europa

Das Messgerät wird nicht verriegelt ausgeliefert. Gemäss Messgeräterichtlinie 2014/32/EU, Anhang I ("Wesentliche Anforderungen") ist der Systemhersteller für die korrekte Umsetzung der Anforderungen in Bezug auf Verriegelung und Plombierung des Messgeräts als Teil seines zugelassenen Messsystems, nach Messgeräterichtlinie 2014/32/EU, Anhang VII (MI-005), zuständig.

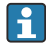

-

#### Außerhalb Europas

Das Messgerät wird nicht verriegelt ausgeliefert. Es wird erwartet, dass der Anlagenbetreiber, unter Einbezug der für ihn zuständigen nationalen Eichbehörde, das Messgerät in Verkehr bringt und die lokal gültigen Anforderungen in Bezug auf Verriegelung und Plombierung des Messgeräts korrekt umsetzt. Für die Bereitstellung der notwendigen Informationen ist der autorisierte Vertreter der nationalen Eichbehörde zuständig.

Im Auslieferungszustand sind die Parameter für den Eichpflichtigen Verkehr auf Standardwerte gesetzt.

| Parameter Eichpflichtiger Verkehr | Standardwert |
|-----------------------------------|--------------|
| Eichbetriebzustand                | Aus          |
| Eichbetriebzähler                 | 0            |
| Zeitstempel letzter Eichbetrieb   | 0            |

#### 5.3 Eichbetrieb

Für den Ablauf einer Eichung sind die nationalen Bestimmungen oder Verordnungen zu beachten.

Es existiert der **autorisierte Anwenderlogin**: EH000 mit Passwort 177801. Dieser **Autorisierte Anwenderlogin** ist der nicht personifizierte Werklogin und ermöglicht das De- und Aktivieren des Eichbetriebs. Einstellungen die über diesen Login gemacht werden, müssen vom Anlagenbetreiber schriftlich dokumentiert und personalisiert werden. Zudem müssen diese Änderungen der zuständigen Eichbehörde mitgeteilt werden.

#### 5.3.1 Eichrelevante Ausgänge/Eingänge

Die eichrelevanten Ausgänge für Geräte mit dem Modbus auf dem I/O-1 Modul sind entweder das Modbusprotokoll oder die Vor-Ort-Anzeige, der Doppelpulsausgang für die Totalisierung des Durchflusses, der Stromausgang zur Anzeige der Dichte, der Schaltausgang und das PFS Modul (Puls/Frequenz/Schalt-Ausgang).

Die eichrelevanten Eingänge für externe Temperatur und Druckgeräte sind der Stromeingang oder der Modbus.

#### Modbusprotokoll

Der Modbus ist vollumfänglich als eichrelevanter Ausgang für Masse, Volumen und Dichte sowie als Eingang für externe Temperatur- und Druckgeräte zugelassen. Es muss bei dem

Inverkehrbringen festgelegt werden, ob der Modbus, die Vor-Ort-Anzeige oder ein analoger Ausgang der abrechnungsrelevante Ausgang ist.

Es muss bei dem Inverkehrbringen festgelegt werden, ob der Modbus oder anaolge Eingänge für externe Temperatur- und Drückgeräte genutzt werden.

#### Vor-Ort-Anzeige

Die Vor-Ort-Anzeige ist ausserhalb des Eichbetriebs frei konfigurierbar. Sobald der Eichbetrieb aktiviert ist, kann man, bis auf den Wert der Anzeige 3, die Vor-Ort-Anzeige nicht mehr editieren. Die Anzeige des Wertes 4 wird überschrieben und der Eichbetriebszähler eingeblendet. Im Eichbetrieb erscheint in der Ecke oben rechts ein Schlosssymbol.

#### Doppelpulsausgang

Eine Verwendung des zugelassenen Doppelpuls-Ausgangs muss bei der Bestellung durch den entsprechenden Ordercode angegeben werden. Eine nachträgliche Nutzung mit zwei PFS-Modulen ist nicht möglich.

#### Stromausgang

Der Stromausgang ist zugelassen um die Dichte des gemessenen Mediums auszugeben.

#### Stromeingang

Zur aktiven Druck- und/oder Temperaturkorrektur ist der 4-20 mA Stromeingang oder der digitale Bus zugelassen.

#### Totalizer 3

Für Anwendungen, bei denen ein Totalizer nach einer Durchflussmessung zurückgesetzt werden muss, ist der Totalizer 3 auch im Eichbetrieb rücksetzbar.

Voraussetzung für die Rücksetzung ist, dass der aktuelle Durchfluss kleiner als die eingestelle Schleichmengenunterdrückung ist. Wenn die Schleichmengenunterdrückung ausgeschaltet ist, funktioniert das Rücksetzen nicht. Der Totalizer 3 kann über den digitalen Bus, den Statuseingang, den Webserver und die Vor-Ort-Anzeige rückgesetzt werden.

#### PFS-Ausgang

Der PFS kann als Puls, Frequenz oder Schaltausgang parametriert werden. Puls und Frequenz können nur als eichrelevanter Ausgang genutzt werden, wenn die Eichverriegelung auf "alle Parameter" eingestellt wird. Der Schaltausgang ist bei beiden Eichverriegelungen im Eichbetrieb gesperrt und ist zugelassen, den Status des Gerätes zu übermitteln.

#### Schaltausgang

Der Schaltausgang ist zugelassen um den Status des Gerätes zu übermitteln.

#### 5.3.2 Autorisierter Anwenderlogin

Um das Messgerät in den Eichbetrieb versetzen zu können, kann der nichtpersonifizierte **autorisierte Anwenderlogin** (Werkslogin) verwendet werden. Es wird aber empfohlen, einen personifizierten, **autorisierten Anwenderlogin** mit dazugehörigem **Passwort** zu nutzen, der nur nationaler Marktaufsicht und autorisierten Personen der entsprechenden Stelle zur Verfügung steht. Dieser **autorisierte Anwenderlogin** ist mit einer personalisierten Plombierzange vergleichbar und dient zur eindeutigen Identifizierung der Person / Behörde, die das Messgerät für den Eichverkehr verriegelt, respektive entriegelt hat.

i

Für die Erstellung eines **autorisierten Anwenderlogin** mit **Passwort** nehmen Sie Kontakt zu Ihrer zuständigen E+H Vertriebszentrale auf.

Für die Erstellung des Parameter **Autorisierter Anwenderlogin** mit **Passwort** werden die folgenden Daten benötigt.

| Benötigte Daten     | Beispiel                                                                                                    |
|---------------------|----------------------------------------------------------------------------------------------------|
| Antragsteller Typus | <ul> <li>Anlagenbetreiber</li> <li>Marktüberwachung</li> <li>Zulassungsstelle</li> <li>Endress+Hauser Mitarbeiter</li> </ul> |
| Vorname             | Max                                                                                                    |
| Familienname        | Mustermann                                                                                                    |
| Firma               | Musterfirma                                                                                                    |
| Abteilung           | Musterabteilung                                                                                                    |
| Adresse             | Musterstraße 1                                                                                                    |
| Land                | Musterland                                                                                                    |
| Stadt               | Musterstadt                                                                                                    |
| Postleitzahl        | 123456                                                                                                    |
| Telefon             | 123456                                                                                                    |
| E-Mail-Adresse      | Max.Mustermann@Muster.com                                                                                                    |

- Der Parameter **Autorisierter Anwenderlogin** besteht aus fünf Stellen mit zwei Buchstaben und drei Zahlen.
- Für jeden fünfstelligen Parameter **Autorisierter Anwenderlogin** wird ein **Passwort** erstellt.
- Im Eichbetrieb-Logbuch wird der Parameter **Autorisierter Anwenderlogin** gespeichert, wenn Änderungen vorgenommen werden.

#### 5.3.3 Im Eichbetrieb gesperrte Parameter bestimmen

Die bevorzugte Schreibschutzoption für den Eichbetrieb wählen.

#### Navigation

#### Untermenü "Eichbetrieb" → Eichbetriebverriegelung

| ► Eichbetrieb     |         |                 |
|-------------------|---------|-----------------|
| Eichbetriebverrie | egelung | → <a>Phi 12</a> |

#### Parameterübersicht mit Kurzbeschreibung

| Parameter               | Beschreibung                                                                                                    | Auswahl                                                         | Werkseinstellung     |
|-------------------------|----------------------------------------------------------------------------------------------------|-----------------------------------------------------------------|----------------------|
| Eichbetriebverriegelung | Wählen, ob alle Parameter oder nur<br>für den Eichbetrieb relevante Para-<br>meter schreibgeschützt sein sollen. | <ul><li> Definierte Parameter</li><li> Alle Parameter</li></ul> | Definierte Parameter |

#### 5.3.4 Parameterbeschreibung Eichbetrieb aktivieren

Es existiert der **autorisierte Anwenderlogin**: EH000 mit Passwort 177801. Dieser **Autorisierte Anwenderlogin** ist der nicht personifizierte Werklogin und ermöglicht das De- und Aktivieren des Eichbetriebs. Einstellungen die über diesen Login gemacht werden, müssen vom Anlagenbetreiber schriftlich dokumentiert und personalisiert werden. Zudem müssen diese Änderungen der zuständigen Eichbehörde mitgeteilt werden.

#### Navigation

•

Menü "Setup" → Erweitertes Setup → Eichbetriebaktivierung

| ► Eichbetriebaktivierung    |        |  |
|-----------------------------|--------|--|
| Autorisierter Anwenderlogin | → 🗎 13 |  |
| Passwort                    | → 🗎 13 |  |
| Login-Status                | → 🗎 13 |  |
| Jahr                        | → 🗎 13 |  |
| Monat                       | →  13  |  |
| Tag                         | → 🗎 13 |  |

| AM/PM                          | ] | → 🖺 13 |
|--------------------------------|---|--------|
| Stunde                         | ] | → 🖺 13 |
| Minute                         | ] | → 🗎 13 |
| Eichbetrieb-Logbuch löschen    |   | → 🗎 14 |
| Eintrag 30 Eichbetrieb-Logbuch |   | → 🖺 14 |
| Prüfsumme                      |   | → 🗎 14 |
| DID-Schalter umschalten        |   | → 🖹 14 |
|                                | ] | / 🖾 14 |

#### Parameterübersicht mit Kurzbeschreibung

| Parameter                        | Beschreibung                                                   | Eingabe / Anzeige /<br>Auswahl                                                                                                    | Werkseinstellung |
|----------------------------------|----------------------------------------------------------------|----------------------------------------------------------------------------------------------------|------------------|
| Autorisierter Anwender-<br>login | Eingabe eines festgelegten autori-<br>sierten Anwender-logins. | Autorisierter Anwender-<br>login                                                                                                    | EH000            |
| Passwort                         | Eingabe eines festgelegten Passw-<br>orts.                     | 0 999 999                                                                                                    | 177801           |
| Login-Status                     | Anzeige des Login-Status.                                      | <ul><li>Eingeloggt</li><li>Ausgeloggt</li></ul>                                                                                                    | Ausgeloggt       |
| Jahr                             | Eingabe des Jahrs.                                             | 9 99                                                                                                    | 10               |
| Monat                            | Eingabe des Monats.                                            | <ul> <li>Januar</li> <li>Februar</li> <li>März</li> <li>April</li> <li>Mai</li> <li>Juni</li> <li>Juli</li> <li>August</li> <li>September</li> <li>Oktober</li> <li>November</li> <li>Dezember</li> </ul> | Januar           |
| Tag                              | Eingabe des Tags.                                              | 1 31 d                                                                                                    | 1 d              |
| AM/PM                            | Auswahl AM/PM.                                                 | <ul><li>AM</li><li>PM</li></ul>                                                                                                    | AM               |
| Stunde                           | Eingabe der Stunde.                                            | 0 23 h                                                                                                    | 12 h             |
| Minute                           | Eingabe der Minute.                                            | 0 59 min                                                                                                    | 0 min            |

| Parameter                          | Beschreibung                                  | Eingabe / Anzeige /<br>Auswahl                    | Werkseinstellung |
|------------------------------------|-----------------------------------------------|---------------------------------------------------|------------------|
| Eichbetrieb-Logbuch<br>löschen     | Auswahl Eichbetrieb-Logbuch<br>löschen.       | <ul><li>Abbrechen</li><li>Daten löschen</li></ul> | Abbrechen        |
| Eintrag 30 Eichbetrieb-<br>Logbuch | Anzeige der belegten Logbuch-Ein-<br>träge.   | 030                                               | 0                |
| Prüfsumme                          | Zeigt die Prüfsumme der gesamten<br>Firmware. | Positive Ganzzahl                                 | -                |
| DIP-Schalter umschalten            | Anzeige des DIP-Schalter Status.              | <ul><li>Aus</li><li>An</li></ul>                  | Aus              |

#### 5.3.5 Eichbetrieb einrichten

Das Messgerät wird unverriegelt ausgeliefert. Es ist die Aufgabe des Anlagenbetreibers dafür zu sorgen, das Messgerät gemäss den nationalen Vorschriften in Bezug auf Sperrung und Verplomben in Verkehr zu bringen.

Wenn die Eingaben des **autorisierten Anwenderlogin** und **Passwort** über das Anzeigemodul ausgeführt wird, die folgenden Schritte in vorgegebener Reihenfolge ausführen. Wenn die Eingabe des **autorisierten Anwenderlogin** und **Passwort** über den Webserver ausgeführt wird, muss das Gerät zuerst geöffnet und mit der Serviceschnittstelle verbunden werden.

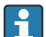

Die Prozedur ist zeitlich unbegrenzt.

Das Messgerät kann nur mit dem Parameter **Autorisierter Anwenderlogin** mit zugehörigem **Passwort** und **DIP-Schalter 2** verriegelt werden. Wird nur der **DIP-Schalter 2** auf Position **On** gesetzt, schaltet das Messgerät nicht in den Eichbetrieb. Es wird eine Warnmeldung generiert, die erst mit dem Rückschalten des **DIP-Schalter 2** beendet werden kann.

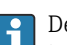

Der DIP-Schalter muss mit einem geeigneten Werkzeug, vorzugsweise mit nicht metallischer Spitze, umgelegt werden.

#### Messgerät öffnen und Eichbetrieb einrichten

- 1. Die zu sperrenden Parameter mit dem Parameter **Eichbetriebverriegelung** wählen →  $\cong$  12.
- 2. Im Menü den Parameter **Autorisierter Anwenderlogin** und den Parameter **Passwort** eingeben  $\rightarrow \cong 12$ .
- 3. Die Angaben für Datum und Zeit eingeben.
- 4. Optional kann das Eichbetrieb-Logbuch gelöscht werden.
- 5. Spannungsversorgung zum Gerät unterbrechen.

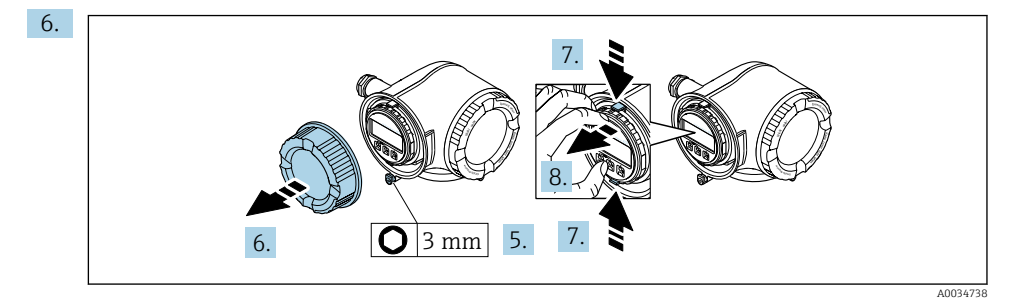

Sicherungskralle des Anschlussraumdeckels lösen.

- 7. Anschlussraumdeckel abschrauben.
- 8. Laschen der Halterung des Anzeigemoduls zusammendrücken.
- 9. Halterung des Anzeigemoduls abziehen.

10.

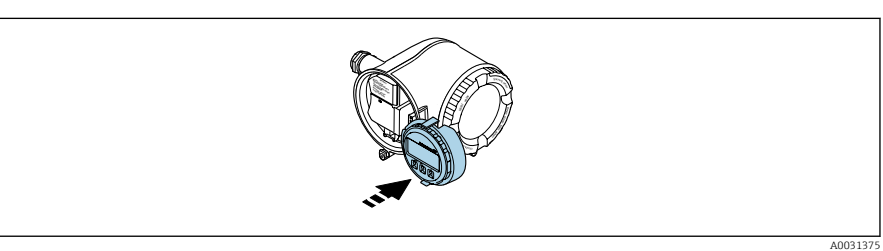

Anzeigemodul am Rand des Elektronikraums aufstecken.

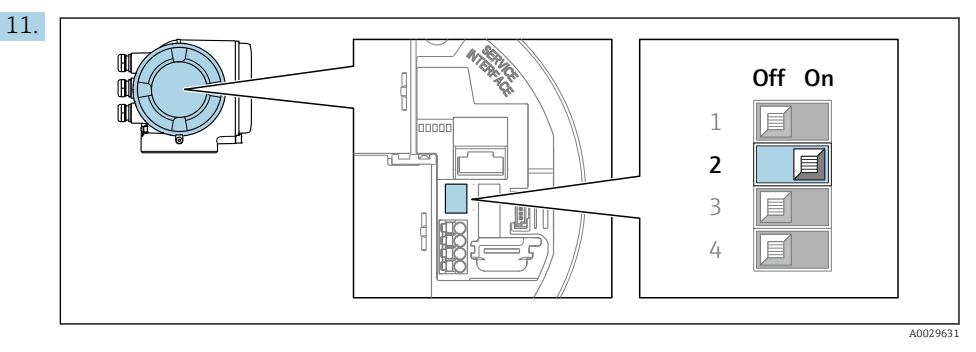

DIP-Schalter 2 auf Position On setzen.

- Wurde das Messgerät mit dem Parameter Autorisierter Anwenderlogin, Parameter Passwort und dem DIP-Schalter 2 korrekt verriegelt, erscheint das Verriegelungssymbol in der Anzeige und der interne Eichbetriebzähler wird hochgezählt. Zudem wird im Eichbetrieb-Logbuch ein Eintrag mit Zeitstempel (Betriebsstunden) erzeugt. Zusätzlich wird im Ereignislogbuch ein Eintrag erstellt.
- 12. Messgerät in umgekehrter Reihenfolge schließen und optional verplomben.

- 13. Spannungsversorgung wieder herstellen.
- 14. In der Kopfzeile der Anzeige erscheint ein Schlossymbol (🖻).

#### 5.3.6 Parameterbeschreibung Eichbetrieb deaktivieren

Es existiert der **autorisierte Anwenderlogin**: EH000 mit Passwort 177801. Dieser **Autorisierte Anwenderlogin** ist der nicht personifizierte Werklogin und ermöglicht das De- und Aktivieren des Eichbetriebs. Einstellungen die über diesen Login gemacht werden, müssen vom Anlagenbetreiber schriftlich dokumentiert und personalisiert werden. Zudem müssen diese Änderungen der zuständigen Eichbehörde mitgeteilt werden.

#### Navigation

Menü "Setup" → Erweitertes Setup → Eichbetriebdeaktivierung

| ► Eichbetriebdeaktivierung  |        |
|-----------------------------|--------|
| Autorisierter Anwenderlogin | → 🖺 17 |
| Passwort                    | → 🗎 17 |
| Login-Status                | → 🗎 17 |
| Jahr                        | → 🗎 17 |
| Monat                       | → 🗎 17 |
| Tag                         | → 🗎 17 |
| AM/PM                       | → 🗎 17 |
| Stunde                      | → 🗎 17 |
| Minute                      | → 🗎 17 |
| DIP-Schalter umschalten     | → 🗎 17 |

| Parameterübersich | t mit Kurz | zbeschreibung |
|-------------------|------------|---------------|
|-------------------|------------|---------------|

| Parameter                        | Beschreibung                                                   | Eingabe / Anzeige /<br>Auswahl                                                                                                    | Werkseinstellung |
|----------------------------------|----------------------------------------------------------------|----------------------------------------------------------------------------------------------------|------------------|
| Autorisierter Anwender-<br>login | Eingabe eines festgelegten autori-<br>sierten Anwender-logins. | Autorisierter Anwender-<br>login                                                                                                    | EH000            |
| Passwort                         | Eingabe eines festgelegten Passw-<br>orts.                     | 0 999 999                                                                                                    | 177801           |
| Login-Status                     | Anzeige des Login-Status.                                      | <ul><li>Eingeloggt</li><li>Ausgeloggt</li></ul>                                                                                                    | Ausgeloggt       |
| Jahr                             | Eingabe des Jahrs.                                             | 9 99                                                                                                    | 10               |
| Monat                            | Eingabe des Monats.                                            | <ul> <li>Januar</li> <li>Februar</li> <li>März</li> <li>April</li> <li>Mai</li> <li>Juni</li> <li>Juli</li> <li>August</li> <li>September</li> <li>Oktober</li> <li>November</li> <li>Dezember</li> </ul> | Januar           |
| Tag                              | Eingabe des Tags.                                              | 1 31 d                                                                                                    | 1 d              |
| АМ/РМ                            | Auswahl AM/PM.                                                 | <ul><li>AM</li><li>PM</li></ul>                                                                                                    | AM               |
| Stunde                           | Eingabe der Stunde.                                            | 0 23 h                                                                                                    | 12 h             |
| Minute                           | Eingabe der Minute.                                            | 0 59 min                                                                                                    | 0 min            |
| DIP-Schalter umschalten          | Anzeige des DIP-Schalter Status.                               | <ul><li>Aus</li><li>An</li></ul>                                                                                                    | Aus              |

#### 5.3.7 Eichbetrieb aufheben

Das Messgerät kann jederzeit wieder aus dem Eichbetrieb zurückgesetzt werden.

Wenn die Eingaben des **autorisierten Anwenderlogin** und **Passwort** über das Anzeigemodul ausgeführt wird, die folgenden Schritte in vorgegebener Reihenfolge ausführen. Wenn die Eingabe des **autorisierten Anwenderlogin** und **Passwort** über den Webserver ausgeführt wird, muss das Gerät zuerst geöffnet und mit der Serviceschnittstelle verbunden werden.

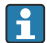

Die Prozedur ist zeitlich unbegrenzt.

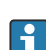

Der DIP-Schalter muss mit einem geeigneten Werkzeug, vorzugsweise mit nicht metallischer Spitze, umgelegt werden.

#### Messgerät öffnen und Eichbetrieb aufheben

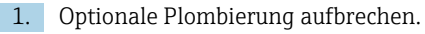

- 2. Im Menü den Parameter **Autorisierter Anwenderlogin** und den Parameter **Passwort** eingeben → 🗎 12.
- 3. Die Angaben für Datum und Zeit eingeben.
- 4. Spannungsversorgung zum Gerät unterbrechen.
- 5. Messgerät wie zuvor beschrieben öffnen.
- 6. **DIP-Schalter 2** auf Position **Off** setzen.
  - Wurde das Messgerät mit Parameter Autorisierter Anwenderlogin, Passwort und dem DIP-Schalter 2 korrekt entriegelt, verschwindet das Verriegelungssymbol in der Anzeige und der interne Eichbetriebzähler wird hochgezählt. Zudem wird im Logbuch ein Eintrag mit Zeitstempel (Betriebsstunden) erzeugt. Zusätzlich wird im Ereignislogbuch ein Eintrag erstellt. Im entriegelten Zustand können alle Parameter editiert werden.
- 7. Messgerät wie zuvor beschrieben schließen.  $\rightarrow \square 14$
- 8. Spannungsversorgung wieder herstellen.
- Nach dem Aufheben des Eichbetrieb oder Aufbrechen der gesetzlich messtechnisch kontrollierten Plombierung, darf das Messgerät nicht mehr im eichpflichtigen Verkehr verwendet werden. Für eine weitere Verwendung im eichpflichtigen Verkehr muss das Messgerät erneut in Verkehr gesetzt werden.

#### 5.4 Eichrelevante Parameter ablesen

Im Eichbetrieb sind die folgenden Parameter über die Anzeige oder die Serviceschnittstelle (Webserver) einsehbar. Diese können auch über MODBUS RS485 Register gelesen werden. → 
25

#### Navigation

Menü "Betrieb" → Eichbetrieb

| ► Eichbetrieb           |          |
|-------------------------|----------|
| Eichbetriebzustand      | ] → 🖺 19 |
| Firmware-Version        | ] → 🖺 19 |
| Prüfsumme               | ) → 🗎 19 |
| Eichbetriebzähler       | ) → 🗎 19 |
| Eichbetriebverriegelung | ] → 🖺 19 |

| Zeitstempel letzter Eichbetrieb | → 🖺 19 |
|---------------------------------|--------|
| Anzeigetest                     | → 🗎 19 |

#### Parameterübersicht mit Kurzbeschreibung

| Parameter                            | Beschreibung                                                                                                    | Anzeige / Auswahl                                               | Werkseinstellung     |
|--------------------------------------|----------------------------------------------------------------------------------------------------|-----------------------------------------------------------------|----------------------|
| Eichbetriebzustand                   | Zeigt, ob der Eichbetrieb aktiv ist.                                                                             | <ul><li>Aus</li><li>An</li></ul>                                | Aus                  |
| Firmware-Version                     | Zeigt installierte Gerätefirmware-<br>Version.                                                                   | Zeichenfolge im Format:<br>xx.yy.zz                             | -                    |
| Prüfsumme                            | Zeigt die Prüfsumme der gesamten<br>Firmware.                                                                    | Positive Ganzzahl                                               | -                    |
| Eichbetriebzähler                    | Zeigt, wie oft der Eichbetrieb bisher<br>aktiviert wurde.                                                        | 0 65 535                                                        | -                    |
| Eichbetriebverriegelung              | Wählen, ob alle Parameter oder nur<br>für den Eichbetrieb relevante Para-<br>meter schreibgeschützt sein sollen. | <ul><li> Definierte Parameter</li><li> Alle Parameter</li></ul> | Definierte Parameter |
| Zeitstempel letzter Eich-<br>betrieb | Zeigt die Betriebszeit an, zu welcher<br>der Eichbetrieb zuletzt aktiviert<br>wurde.                             | Tage (d), Stunden (h),<br>Minuten (m) und Sekun-<br>den (s)     | -                    |
| Anzeigetest                          | Anzeigetest starten oder abbrechen.                                                                              | <ul><li>Abbrechen</li><li>Starten</li></ul>                     | Abbrechen            |

#### 5.4.1 Testzeichenfolge

Die Testzeichenfolge dient als Displaytest. Bei Anwählen der Testzeichenfolge wird die Sequenz des Displaytest gestartet und die Testzeichenfolge invertiert dargestellt. Nach bestätigen der Anzeige wird wieder die nicht-invertierte Testzeichenfolge angezeigt und der Displaytest beendet.

#### 5.5 Eichbetrieb-Logbuch

Das Eichbetrieb-Logbuch kann auf der Anzeige, über FieldCare oder den Webserver eingesehen werden.

- Der letzte Eintrag wird zuerst angezeigt.
- Maximal 30 Einträge können im Eichbetrieb-Logbuch gespeichert werden. Sind diese beschrieben, wird kein weiterer Eintrag mehr gespeichert.

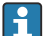

Das Diagnoseverhaltens der Diagnosenummer 599 "Eichbetrieb-Logbuch voll" bestimmt das Verhalten des Geräts, wenn die 30 Einträge erreicht sind (Werkseinstellung: Warnung). Das Diagnoseverhalten kann im aktivierten Eichbetrieb nicht editiert werden.

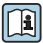

Weitere Angaben zum Anpassen des Diagnoseverhaltens: Betriebsanleitung

#### Navigation

Menü "Diagnose" → Eichbetrieb-Logbuch

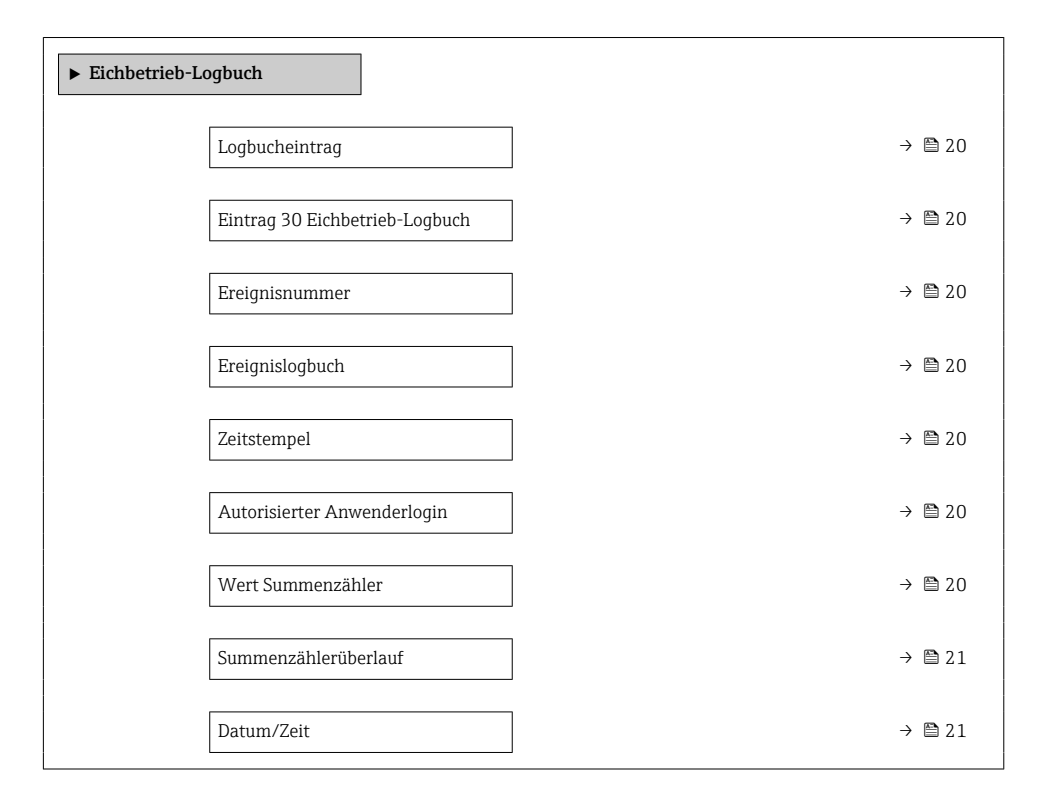

#### Parameterübersicht mit Kurzbeschreibung

| Parameter                          | Beschreibung                                                | Eingabe / Anzeige                | Werkseinstellung |
|------------------------------------|-------------------------------------------------------------|----------------------------------|------------------|
| Logbucheintrag                     | Auswahl eines Logbuch-Eintrags.                             | 1 30                             | 1                |
| Eintrag 30 Eichbetrieb-<br>Logbuch | Anzeige der belegten Logbuch-Ein-<br>träge.                 | 030                              | 0                |
| Ereignisnummer                     | Anzeige der Ereignisnummer.                                 | Positive Ganzzahl                | 1                |
| Ereignislogbuch                    | Anzeige des Ereignisevents.                                 | -                                | 0                |
| Zeitstempel                        | Anzeige des Zeitstempels.                                   | Datum des Zeitstempels.          | 0                |
| Autorisierter Anwender-<br>login   | Anzeige des festgelegten autorisier-<br>ten Anwenderlogins. | Autorisierter Anwender-<br>login | EH000            |
| Wert Summenzähler                  | Anzeige des Summenzählerwerts.                              | Gleitkommazahl mit<br>Vorzeichen | 0                |

| Parameter            | Beschreibung                            | Eingabe / Anzeige                | Werkseinstellung |
|----------------------|-----------------------------------------|----------------------------------|------------------|
| Summenzählerüberlauf | Anzeige des Summenzählerüber-<br>laufs. | Gleitkommazahl mit<br>Vorzeichen | 0                |
| Datum/Zeit           | Anzeige von Datum/Zeit.                 | Datum/Zeit                       | 0                |

#### 5.5.1 Eichbetrieb-Logbuch Einträge

Ins Eichbetrieb-Logbuch werden folgende Einträge hinterlegt. Zu jedem Eintrag wird der Betriebsstundenzähler gespeichert. Zusätzlich gespeicherte Informationen und nützliche Informationen sind in der Spalte Kommentar gelistet.

| Ereignis                                           | Beschreibung                                                                                                    |
|----------------------------------------------------|----------------------------------------------------------------------------------------------------|
| Messgerät öffnen und Eich-<br>betrieb einrichten   | <ul> <li>Autorisierter Anwender Login</li> <li>Wert Summenzähler 1</li> <li>Datum/Zeit welche im Menü "Eichbetriebaktivierung / Deaktivierung" erfasst wurde</li> </ul>                                                                                                    |
| Eichbetrieb aufheben                               | <ul> <li>Autorisierter Anwender Login</li> <li>Wert Summenzähler 1</li> <li>Datum/Zeit welche im Menü "Eichbetriebaktivierung / Deaktivierung" erfasst wurde</li> </ul>                                                                                                    |
| Eichbetrieb-Logbuch<br>löschen                     | <ul> <li>Autorisierter Anwender Login</li> <li>Wert Summenzähler 1</li> <li>Datum/Zeit welche im Menü "Eichbetriebaktivierung / Deaktivierung" erfasst wurde.<br/>Das Eichbetrieb-Logbuch kann bei jeder Aktivierung oder Deaktivierung des Eichbe-<br/>triebs gelöscht werden.</li> </ul> |
| Im Eichbetrieb gesperrte<br>Parameter bestimmen    | Einträge werden nur generiert, wenn sich das Gerät nicht im Eichbetrieb befindet. Über<br>den Vergleich des Betriebsstundenzählers kann im Ereignis-Logbuch nachgelesen wer-<br>den, welcher Parameter geändert wurde.                                                                     |
| Eichbetrieb einrichten oder<br>Spannungsunterbruch | Wert Summenzähler 1. Wenn das Gerät im Eichbetrieb ist, wird jeder Spannungsausfall registriert.                                                                                                    |

#### 5.5.2 Eichbetrieb-Logbuch löschen

Das Eichbetrieb-Logbuch kann nur gelöscht werden, wenn zuvor mit Parameter **Autorisierter Anwenderlogin** und **Passwort** eingeloggt wurde.

- 1. Im Assistent **Eichbetriebaktivierung** mit Parameter **Autorisierter Anwenderlogin** und **Passwort** einloggen.
- 2. Der Parameter **Eichbetrieb-Logbuch löschen** steht im Assistent **Eichbetriebaktivierung**→ 🗎 12 zur Verfügung.
  - Wenn das Eichbetrieb-Logbuch gelöscht wird, wird dies als erster neuer Eintrag im Eichbetrieb-Logbuch gespeichert.

#### 5.6 Vorgehen bei der Marktüberwachung

Das empfohlene Vorgehen bei der Marktüberwachung ist der Vergleich des auf der Anzeige unter Anzeigewert 4 angezeigten Stands des Eichbetriebszählers mit dem zuletzt dokumentierten Eichbetriebszählerstand.

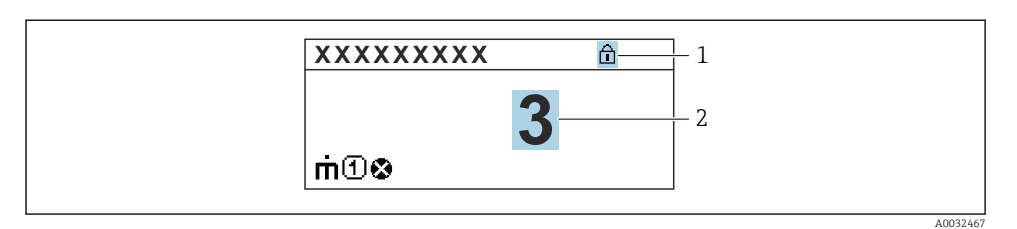

- 1 Anzeige Eichbetriebsverriegelung.
- 2 Anzeige Eichbetriebszählerstand.

Sind der Eichbetriebszählerstand auf der Anzeige und der zuletzt dokumentierte Eichbetriebszählerstand identisch liegen keine Eingriffe am Gerät vor.

Sollten jedoch die beiden Eichbetriebszählerstände nicht identisch sein, wird folgendes Vorgehen empfohlen:

#### Im Eichbetrieb-Logbuch die folgenden Parameter abfragen:

- 1. Parameter **Autorisierter Anwenderlogin**: Letzten autorisierten Anwenderlogin prüfen, der eine Änderung an Eichrelevanten Parametern durchgeführt hat.
- 2. Parameter **Ereignislogbuch**: Änderungen prüfen.
- 3. Parameter **Wert Summenzähler**: Wert des Summenzählers zum Zeitpunkt der Änderung prüfen.
- 4. Parameter **Zeitstempel**: Betriebsstunde prüfen, zu der die Änderung durchgeführt wurde.
- 5. Im Ereignislogbuch den Eintrag mit dem passenden Zeitstempel aus dem Ereignislogbuch suchen und prüfen, welche Änderungen durchgeführt wurden.

Auf diese Weise kann die Marktüberwachung prüfen, wer etwas zu einer bestimmten Zeit verändert hat.

#### 5.7 Nacheichpflicht

Der Anlagenbetreiber ist zur Nacheichung gemäß den jeweils gültigen nationalen Vorschriften verpflichtet.

#### 5.8 Plombierung

Das Messgerät bietet die Möglichkeit der Plombierung. Die Plombierung kann über eine Plombierschraube und die entsprechende Halterung am Gehäuse vorgenommen werden. Für die Umsetzung der Plombierung ist der Anlagenbetreiber oder die zuständige Eichbehörde verantwortlich.

#### 5.8.1 Messumformer verplomben

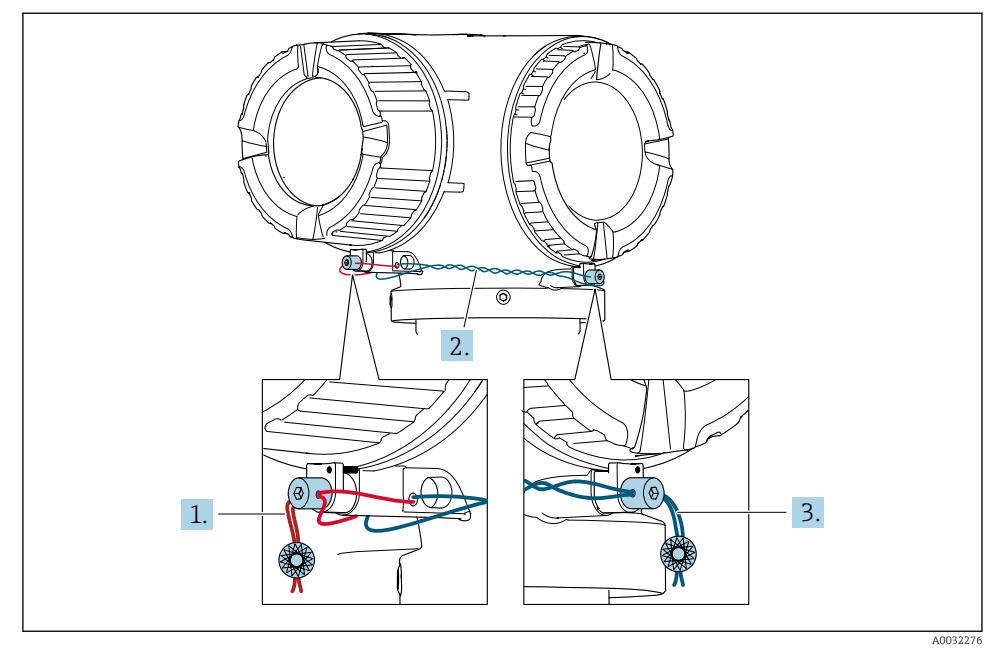

- 1. Den Draht durch die Gehäusebohrung ziehen und durch den Schraubenkopf. Dabei darauf achten, dass der Draht gespannt ist und keinen Spielraum zum Lösen der Schraube lässt.
- 2. Den Draht durch die Gehäusebohrung ziehen.
- 3. Den Draht verdrillen und zum Schraubenkopf führen.
- 4. Die Drahtenden jeweils durch die Schraubenköpfe ziehen und verplomben.

#### 5.8.2 Abgesetzte Anzeige verplomben

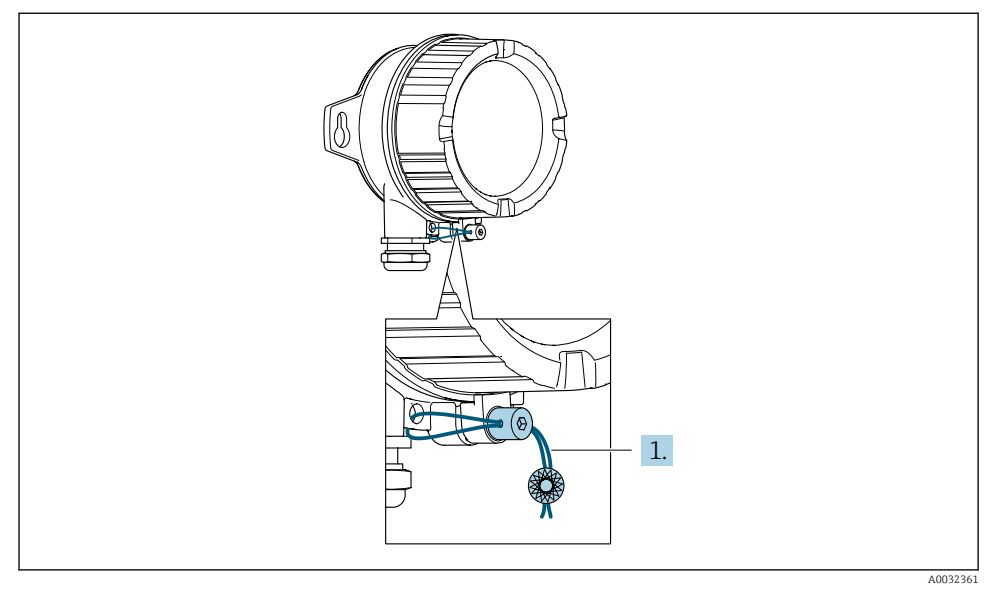

- 1. Den Draht durch die Gehäusebohrung ziehen.
- 2. Die Drahtenden durch den Schraubenkopf ziehen und verplomben.

#### 5.8.3 Edelstahl-Hygiene Messumformer verplomben

Bestellmerkmal Gehäuse: Option "B" - "Rostfrei, hygienisch"

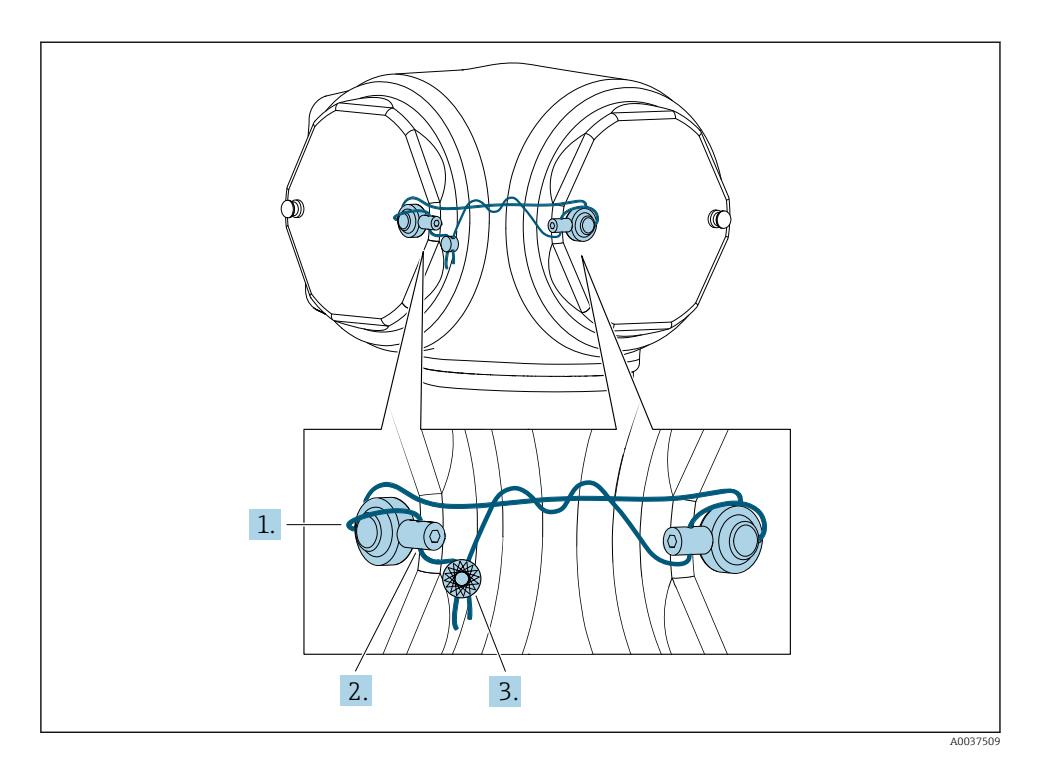

- 1. Den Draht durch die Plombierhülsen ziehen.
- 2. Je eine Plombierhülse auf die Bolzen montieren. Dabei die Bolzen nutzen, die den geringsten Abstand zueinander haben. Es ist darauf zu achten, die Köpfe der Plombierschrauben zueinander auszurichten.
- 3. Die Enden des Plombierdrahts durch die jeweilige Plombierschraube ziehen, verdrillen und verplomben.

# 6 Modbus RS485-Register-Informationen

#### 6.1 Hinweise

#### 6.1.1 Aufbau der Register-Informationen

Im Folgenden werden die einzelnen Bestandteile einer Parameterbeschreibung erläutert:

| Navigation: | Navigationspfad zum Parameter    |
|-------------|----------------------------------|
| Parameter   | Name des Parameters              |
| Register    | Angabe in dezimalem Zahlenformat |

| Datentyp        | <ul> <li>Float Länge = 4 Byte</li> <li>Integer Länge = 2 Byte</li> <li>String Länge abhängig vom Parameter</li> </ul>                                                           |
|-----------------|----------------------------------------------------------------------------------------------------|
| Zugriffsart     | Mögliche Zugriffsart auf den Parameter:<br>• Read (Lesen) Lesezugriff via Funktionscodes 03, 04 oder 23<br>• Write (Schreiben) Schreibzugriff via Funktionscodes 06, 16 oder 23 |
| Auswahl/Eingabe | Auswahl<br>Auflistung der einzelnen Optionen vom Parameter<br>• Option 1<br>• Option 2<br>• Option 3 <sup>(+)</sup><br>• Werkseinstellung hervorgehoben dargestellt             |
|                 | • (+) = Werkseinstellung abhängig von Land, Bestelloptionen oder Geräteeinstellungen<br><b>Eingabe</b><br>Eingabebereich vom Parameter                                          |
| → 🗎             | Seitenzahlangabe und Querverweis zur Standard-Parameterbeschreibung                                                                                                    |

#### HINWEIS

Wenn nicht flüchtige (non-volatile) Geräteparameter über die Modbus RS485 Funktionscodes 06, 16 oder 23 verändert werden, wird die Änderung im EEPROM des Messgerätes abgespeichert.

Die Anzahl der Schreibzugriffe auf das EEPROM ist technisch bedingt auf maximal 1 Million beschränkt.

- ► Diese Grenze unbedingt beachten, da ein Überschreiten dieser Grenze zum Verlust der Daten und zum Ausfall des Messgerätes führt.
- ► Ein ständiges Beschreiben der nicht flüchtigen Geräteparameter über den Modbus RS485 unbedingt vermeiden.

#### 6.1.2 Adressmodell

Die Modbus RS485-Registeradressen des Messgeräts sind gemäß der "Modbus Applications Protocol Specification V1.1" implementiert.

Daneben werden auch Systeme eingesetzt, die mit dem Register-Adressmodell "Modicon Modbus Protocol Reference Guide (PI-MBUS-300 Rev. J)" arbeiten.

Abhängig vom verwendeten Funktionscode wird bei dieser Spezifikation die Registeradresse durch eine vorangestellte Zahl erweitert:

- "3" → Zugriffsart "Read (Lesen)"
- "4" → Zugriffsart "Write (Schreiben)"

| Funktionscode  | Zugriffsart            | Register gemäß "Modbus Applications<br>Protocol Specification" | Register gemäß "Modicon Modbus<br>Protocol Reference Guide" |
|----------------|------------------------|----------------------------------------------------------------|-------------------------------------------------------------|
| 03<br>04<br>23 | Read (Lesen)           | XXXX<br>Beispiel: Massefluss = 2007                            | 3XXXX<br>Beispiel: Massefluss = 32007                       |
| 06<br>16<br>23 | Write (Schrei-<br>ben) | XXXX<br>Beispiel: Summenzähler zurücksetzen =<br>6401          | 4XXXX<br>Beispiel: Summenzähler zurücksetzen =<br>46401     |

# 6.2 Übersicht zum Bedienmenü

Die folgende Tabelle zeigt die Modbus RS485 Register-Information. Die Seitenzahlangabe verweist auf die zugehörige Beschreibung des Untermenüs oder Parameters.

#### 6.2.1 Übersicht zu den Bedienmenüs

#### Navigation

Bedientool

| 🛞 Betrieb     | ]                               |        |
|---------------|---------------------------------|--------|
| ► Eichbetrieb |                                 | → 🖺 27 |
|               | Eichbetriebzustand              | → 🖺 27 |
|               | Firmware-Version                | → 🗎 27 |
|               | Prüfsumme                       | → 🖺 27 |
|               | Eichbetriebzähler               | → 🖺 28 |
|               | Eichbetriebverriegelung         | → 🗎 28 |
|               | Zeitstempel letzter Eichbetrieb | → 🗎 28 |
|               | Anzeigetest                     | → 🖺 28 |

#### 6.2.2 Register-Informationen

#### Untermenü "Eichbetrieb"

| Navigation: Betrieb $\rightarrow$ Eichbetrieb |               |          |         |                                  |     |
|-----------------------------------------------|---------------|----------|---------|----------------------------------|-----|
| Parameter                                     | Register      | Datentyp | Zugriff | Anzeige / Auswahl / Eingabe      | → 🖺 |
| Eichbetriebzustand                            | 3094          | Integer  | Read    | <b>0 = Aus</b><br>1 = An         | 19  |
| Firmware-Version                              | 7277 72<br>80 | String   | Read    | Zeichenfolge im Format: xx.yy.zz | 19  |
| Prüfsumme                                     | 6117          | Integer  | Read    | Positive Ganzzahl                | 14  |

| Navigation: Betrieb $\rightarrow$ Eichbetrieb |               |          |                 |                                                        |    |
|-----------------------------------------------|---------------|----------|-----------------|--------------------------------------------------------|----|
| Parameter                                     | Register      | Datentyp | Zugriff         | Anzeige / Auswahl / Eingabe                            | →  |
| Eichbetriebzähler                             | 2849          | Integer  | Read            | 0 65 535                                               | 19 |
| Eichbetriebverriegelung                       | 5926          | Integer  | Read /<br>Write | 0 = Alle Parameter<br>1 = Definierte Parameter         | 12 |
| Zeitstempel letzter<br>Eichbetrieb            | 4482 44<br>88 | String   | Read            | Tage (d), Stunden (h), Minuten (m)<br>und Sekunden (s) | 19 |
| Anzeigetest                                   | 28731         | Integer  | Read /<br>Write | <b>0 = Abbrechen</b><br>1 = Starten                    | 19 |

# 7 Parameter im Eichbetrieb

Eichrelevante Parameter müssen im Eichbetrieb schreibgeschützt werden. Hierfür stehen drei Möglichkeiten zur Verfügung:

| Schreibschutz                                            | Beschreibung                                                                                                    |
|----------------------------------------------------------|----------------------------------------------------------------------------------------------------|
| Hardwareschreibschutz                                    | Setzt jeden Parameter auf Schreibgeschützt.                                                                               |
| Eichbetriebsverriegelung Aller Parame-<br>ter            | Verriegelt die eichrelevanten Parameter und zusätzlich von<br>Endress+Hauser vordefinierte nicht-eichrelevante Parameter. |
| Eichbetriebsverriegelung <b>Definierter</b><br>Parameter | Verriegelt nur die eichrelevanten Parameter.                                                                              |

# 7.1 Konfigurierbare Parameter

#### Beschreibung

- Die Parameter mit Markierung ☆ sind nur in der Eichbetriebsverriegelung Definierte Parameter editierbar.
- Die Parameter ohne Markierung sind in der Eichbetriebsverriegelung **Alle Parameter** und **Definierte Parameter** editierbar.
- Alle nicht aufgelisteten Parameter sind im Eichbetrieb generell nicht editierbar.

Detaillierte Informationen zu den Parametern des Geräts: Dokument "Beschreibung Geräteparameter"

Navigation Menü "Experte"  $\rightarrow$  Applikation  $\rightarrow$  Eichbetrieb

| ► Experte |                                          |        |
|-----------|------------------------------------------|--------|
|           | ► System                                 | → 🖺 30 |
|           | ► Anzeige                                | → 🗎 30 |
|           | ► Administration                         | → 🗎 31 |
|           | ► Sensor                                 | → 🖺 31 |
|           | ► Systemeinheiten                        | → 🖺 31 |
|           | ► Ausgang                                | → 🖺 32 |
|           | Impuls-/Frequenz-/Schaltaus-<br>gang 1 n | → 🗎 32 |
|           | ► Kommunikation                          | → 🗎 33 |
|           | ► Webserver                              | → 🗎 33 |
|           | ► WLAN-Einstellungen                     | → 🗎 33 |
|           | ► Applikation                            | → 🖺 34 |
|           | ► Summenzähler 3                         | → 🖺 34 |
|           | ► Viskosität                             | → 🗎 35 |

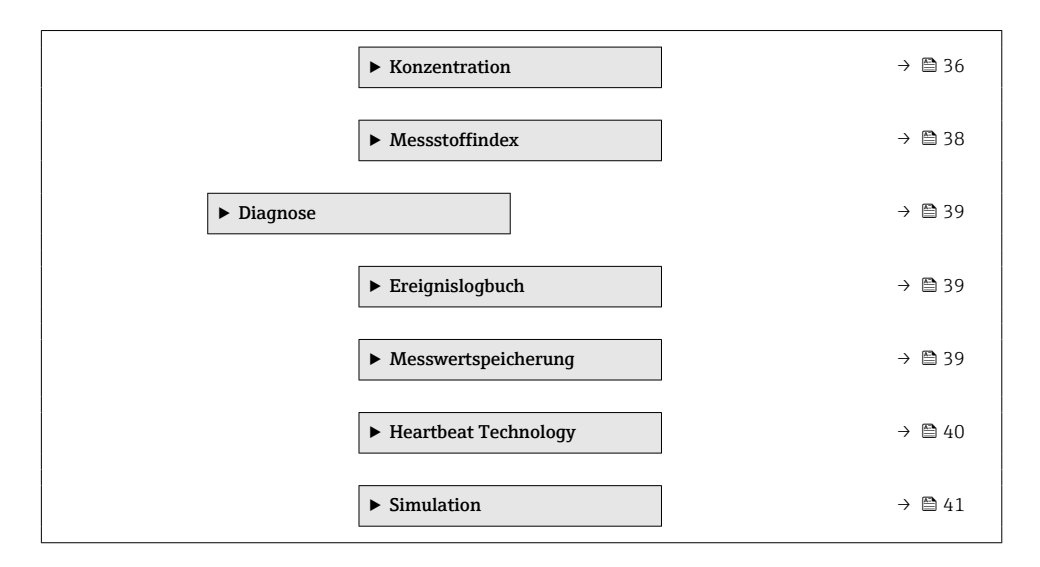

#### 7.1.1 Untermenü "System"

#### Untermenü "Anzeige"

#### Navigation

Menü "Experte" → System → Anzeige

| ► Anzeige             |     |  |
|-----------------------|-----|--|
| Display language      |     |  |
| 3. Anzeigewert        | 弦   |  |
| 3. Wert 0%-Bargraph   | R   |  |
| 3. Wert 100%-Bargraph | l 🔀 |  |
| 3. Nachkommastellen   | ☆   |  |
| Kopfzeile             |     |  |
| Kopfzeilentext        |     |  |

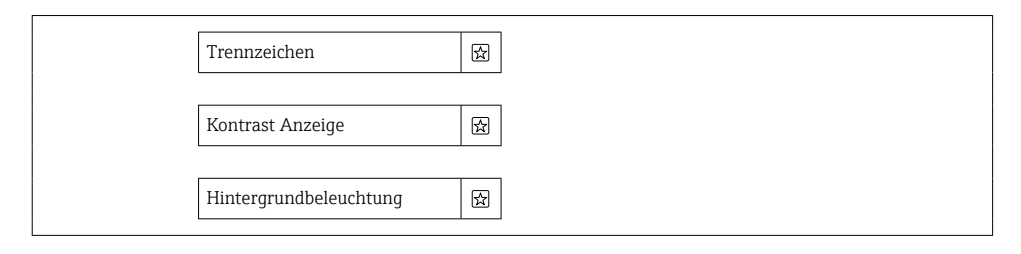

#### Untermenü "Administration"

#### Navigation

Menü "Experte" → System → Administration

| ► Administration |                           |
|------------------|---------------------------|
| ► Freigabe       | ode definieren            |
|                  | Freigabecode definieren   |
|                  | Freigabecode bestätigen   |
| ► Freigabe       | ode zurücksetzen          |
|                  | Freigabecode zurücksetzen |

#### 7.1.2 Untermenü "Sensor"

#### Untermenü "Systemeinheiten"

#### Navigation

Menü "Experte" → Sensor → Systemeinheiten

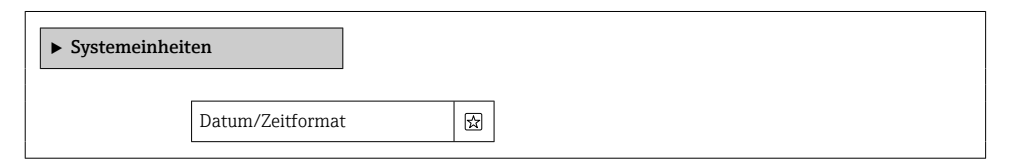

#### 7.1.3 Untermenü "Ausgang"

#### Untermenü "Impuls-/Frequenz-/Schaltausgang 1 ... n"

#### Navigation

Menü "Experte"  $\rightarrow$  Ausgang  $\rightarrow$  Impuls-/Frequenz-/Schaltausgang 1 ... n

| <ul> <li>Impuls-/Freq<br/>gang 1 n</li> </ul> | uenz-/Schaltaus-                  |   |
|-----------------------------------------------|-----------------------------------|---|
|                                               | Signalmodus                       | 슔 |
|                                               | Zuordnung Impulsausgang           | ☆ |
|                                               | Impulsskalierung                  | ☆ |
|                                               | Impulsbreite                      |   |
|                                               | Messmodus                         | ☆ |
|                                               | Fehlerverhalten                   | ☆ |
|                                               | Zuordnung Frequenzausgang         | ☆ |
|                                               | Anfangsfrequenz                   | ☆ |
|                                               | Endfrequenz                       | ☆ |
|                                               | Messwert für Anfangsfre-<br>quenz | 뮰 |
|                                               | Messwert für Endfrequenz          | 닯 |
|                                               | Messmodus                         | ഹ |
|                                               | Dämpfung Ausgang                  |   |
|                                               | Fehlerverhalten                   |   |

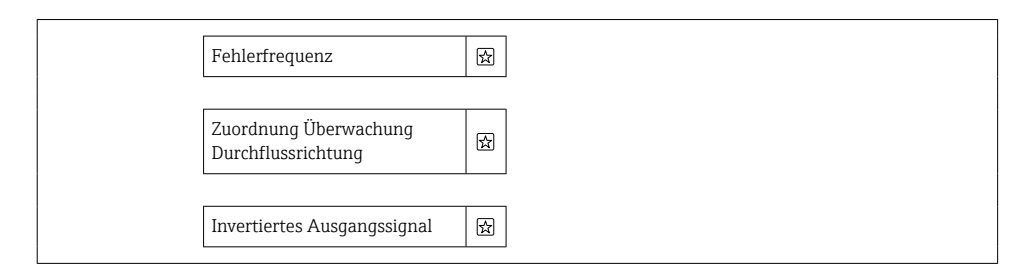

#### 7.1.4 Untermenü "Kommunikation"

#### Untermenü "Webserver"

#### Navigation

Menü "Experte"  $\rightarrow$  Kommunikation  $\rightarrow$  Webserver

| ► Webserver              |   |
|--------------------------|---|
| Web server language      | 斑 |
| DHCP client              |   |
| IP-Adresse               |   |
| Subnetzmaske             |   |
| Chan david Cataving      |   |
| Standard-Gateway         |   |
| Webserver Funktionalität |   |
| Login-Seite              | 困 |

#### Assistent "WLAN-Einstellungen"

#### Navigation

Menü "Experte" → Kommunikation → WLAN-Einstellungen

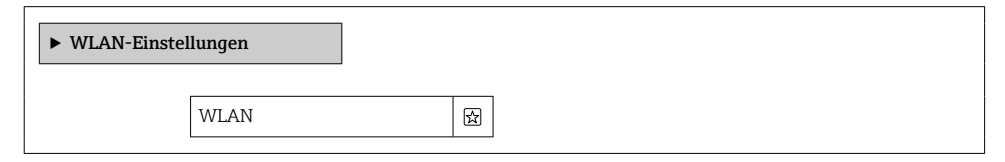

|                     | _                                                                  |
|---------------------|--------------------------------------------------------------------|
| WLAN-Modus          | ☆                                                                  |
|                     |                                                                    |
| SSID-Name           | ☆                                                                  |
|                     |                                                                    |
| Netzwerksicherheit  | R                                                                  |
|                     |                                                                    |
| Poputzomamo         |                                                                    |
| Denutzername        | M                                                                  |
|                     |                                                                    |
| WLAN-Passwort       | ☆                                                                  |
|                     |                                                                    |
| WLAN-IP-Adresse     | ഹ                                                                  |
|                     |                                                                    |
| WLAN subnet mask    |                                                                    |
|                     |                                                                    |
| W/I AN-Passnbrase   |                                                                    |
|                     |                                                                    |
|                     |                                                                    |
| Zuordnung SSID-Name | ☆                                                                  |
|                     |                                                                    |
| SSID-Name           | ☆                                                                  |
|                     |                                                                    |
| 2.4GHz-WLAN-Kanal   | ☆                                                                  |
|                     |                                                                    |
| Antenne wählen      | स्ति                                                               |
|                     |                                                                    |
| MI AN ID Adresse    |                                                                    |
| WLAN-IP-Adresse     | ₩<br>1<br>1<br>1<br>1<br>1<br>1<br>1<br>1<br>1<br>1<br>1<br>1<br>1 |

#### 7.1.5 Untermenü "Applikation"

#### Untermenü "Summenzähler 3"

#### Navigation

Menü "Experte" → Applikation → Summenzähler 3

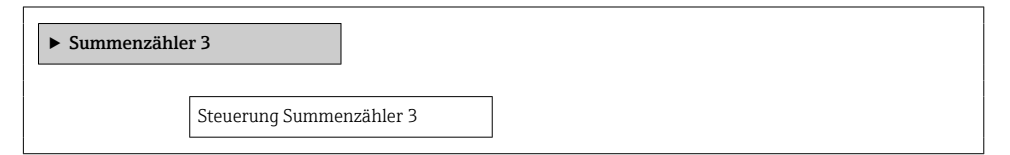

#### Untermenü "Viskosität"

#### Navigation

Menü "Experte" → Applikation → Viskosität

| ► Viskosität |                |                                          |   |
|--------------|----------------|------------------------------------------|---|
|              | ► Temperaturko | ompensation                              |   |
|              |                | Rechenmodell                             |   |
|              |                | Referenztemperatur                       | B |
|              |                | Kompensationskoeffizient X 1             | 囹 |
|              |                | Kompensationskoeffizient X 2             | 囹 |
|              | ► Dynamische V | fiskosität                               |   |
|              |                | Einheit dynamische Viskosität            | 臣 |
|              |                | Anwendertext dynamische<br>Viskosität    | 囹 |
|              |                | Anwenderfaktor dynamische<br>Viskosität  | 斑 |
|              |                | Anwender-Offset dynamische<br>Viskosität |   |
|              | ► Kinematische | Viskosität                               |   |
|              |                | Einheit kinematische Viskosi-<br>tät     | 团 |
|              |                | Anwendertext kinematische<br>Viskosität  | 囹 |

| Anwenderfaktor kinematische<br>Viskosität    | 숬 |
|----------------------------------------------|---|
| Anwender-Offset kinemati-<br>sche Viskosität | ഹ |

#### Untermenü "Konzentration"

Navigation Menü "Experte"  $\rightarrow$  Applikation  $\rightarrow$  Konzentration

| ► Konzentration      |                                          |   |
|----------------------|------------------------------------------|---|
| ► Konzentrationseins | nstellungen                              |   |
| Flüs                 | üssigkeitstyp                            | 숬 |
| Träc                 | ägermessstofftyp                         | 슔 |
| Was                  | 'assermineralgehalt                      | 숬 |
| Nor                  | ormdichte Trägermessstoff                | 슔 |
| Line<br>zien         | nearer Ausdehnungskoeffi-<br>ent Träger  | ☆ |
| Qua<br>koef          | uadratischer Ausdehnungs-<br>bef. Träger |   |
| Nor                  | ormdichte Zielmessstoff                  | 숬 |
| Line<br>zien         | nearer Ausdehnungskoeffi-<br>ent Ziel    | ☆ |
| Qua<br>koef          | uadratischer Ausdehnungs-<br>beff. Ziel  | 숬 |

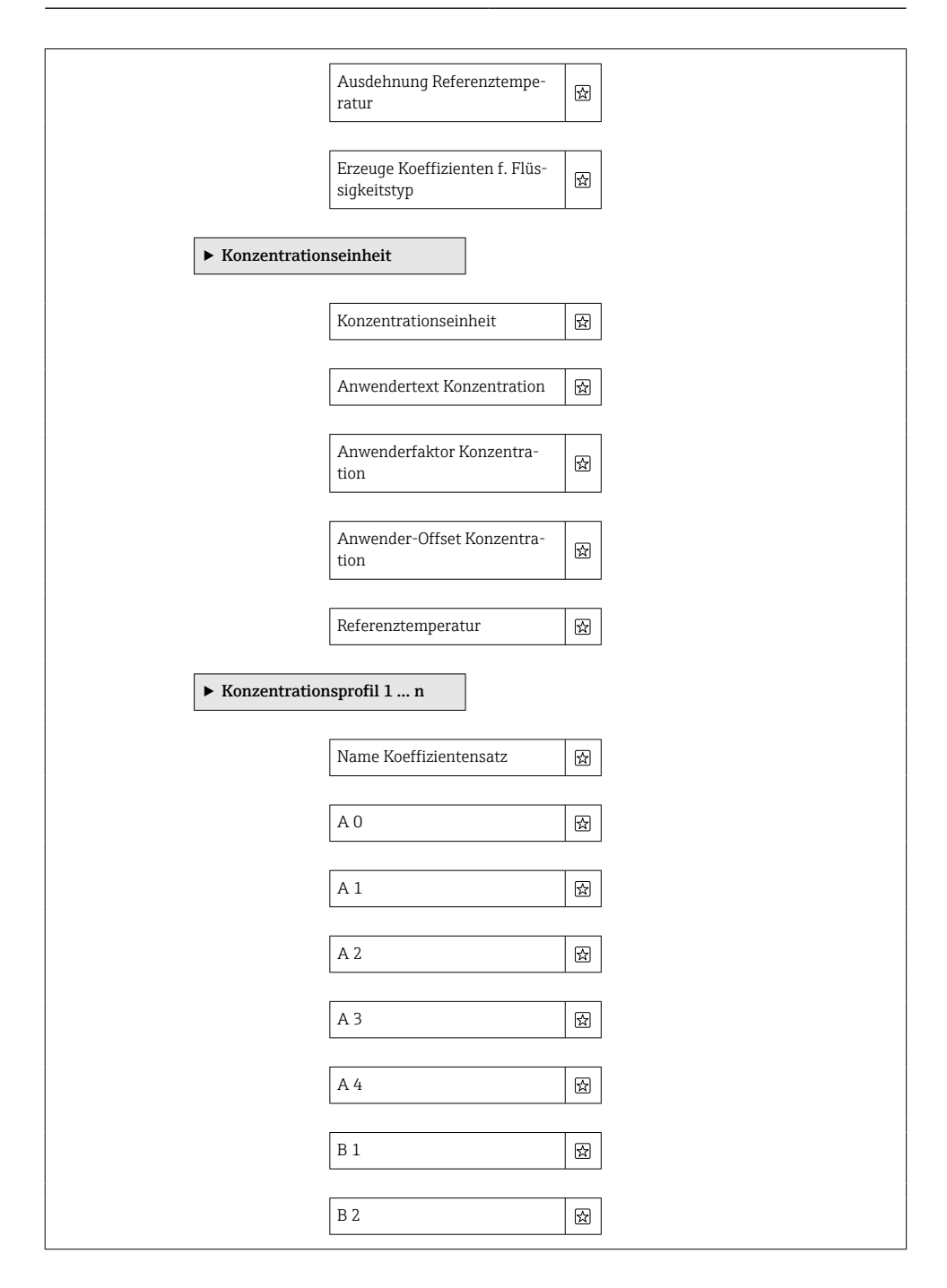

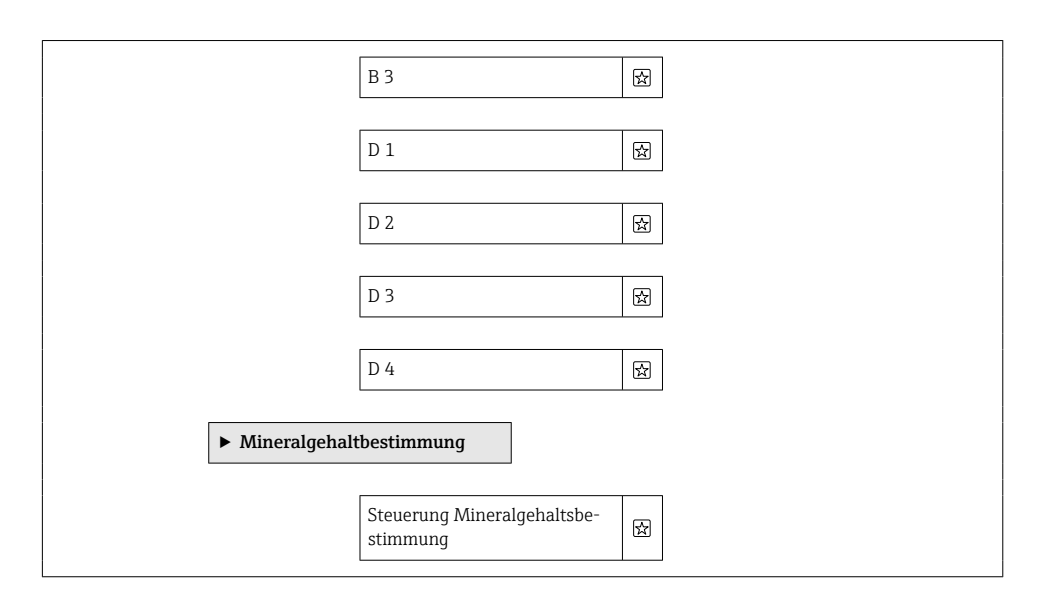

#### Untermenü "Messstoffindex"

#### Navigation

Menü "Experte"  $\rightarrow$  Applikation  $\rightarrow$  Messstoffindex

| ► Messstoffindex                          |   |
|-------------------------------------------|---|
| Unterdrückung inhomogenes<br>feuchtes Gas | 太 |
|                                           |   |
| Unterdrückung inhomogene<br>Flüssigkeit   | 섮 |
|                                           |   |
| Unterdrückung gebundener<br>Blasen        | 숬 |

#### 7.1.6 Untermenü "Diagnose"

#### Untermenü "Ereignislogbuch"

#### Navigation

Menü "Experte" → Diagnose → Ereignislogbuch

| ► Ereignislogbuch |  |  |
|-------------------|--|--|
| Filteroptionen    |  |  |

#### Untermenü "Messwertspeicherung"

#### Navigation

Menü "Experte" → Diagnose → Messwertspeicherung

| Messwertspeic | herung                        |   |
|---------------|-------------------------------|---|
|               | Zuordnung 1. Kanal            | 삸 |
| [             | Zuordnung 2. Kanal            | 쓝 |
| [             | Zuordnung 3. Kanal            | ☆ |
|               | Zuordnung 4. Kanal            | ☆ |
| [             | Speicherintervall             | ☆ |
| [             | Datenspeicher löschen         | ☆ |
| [             | Messwertspeicherung           | ☆ |
| [             | Speicherverzögerung           |   |
| [             | Messwertspeicherungssteuerung | J |

# Untermenü "Heartbeat Technology"

#### Navigation

Menü "Experte" → Diagnose → Heartbeat Technology

| ► Heartbeat Technology         |  |
|--------------------------------|--|
| ► Heartbeat Grundeinstellungen |  |
|                                |  |
| Anlagenbetreiber               |  |
| Ort                            |  |
| ► Verifizierungsausführung     |  |
| Jahr                           |  |
| Monat                          |  |
| Tag                            |  |
| Stunde                         |  |
| AM/PM                          |  |
| Minute                         |  |
| Informationen externes Gerät   |  |
| Verifizierung starten          |  |
| Messwerte                      |  |
| ► Heartbeat Monitoring         |  |
| Monitoring einschalten         |  |
| HBSI-Zykluszeit                |  |

#### Untermenü "Simulation"

#### Navigation

Menü "Experte" → Diagnose → Simulation

| ► Simulation |                                   |   |
|--------------|-----------------------------------|---|
|              | Simulation Frequenzausgang<br>1 n | 뮲 |
|              | Wert Frequenzausgang 1 n          | 슓 |
|              | Simulation Impulsausgang<br>1 n   | 뮲 |
|              | Wert Impulsausgang 1 n            | ☆ |

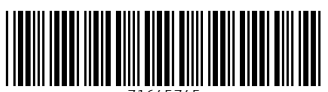

71645745

# www.addresses.endress.com

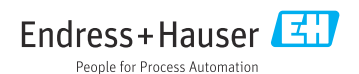